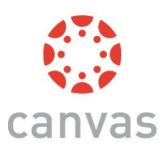

# Canvas for Parents

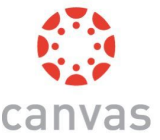

Canvas is the digital classroom that your student will be using throughout distance learning.

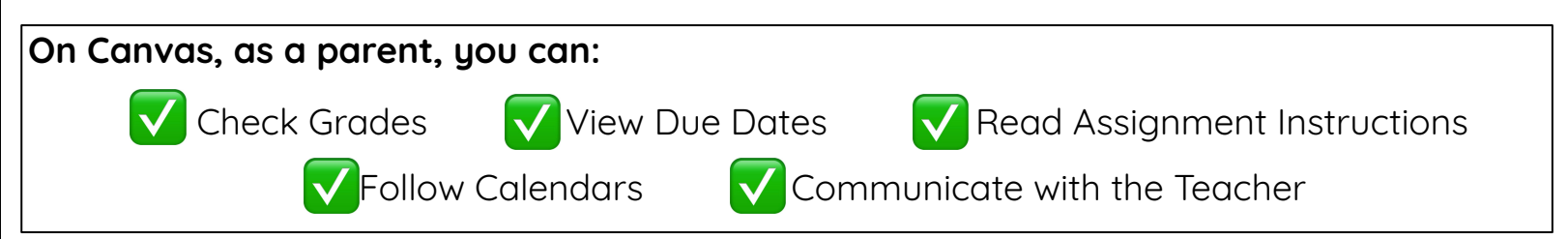

#### To access Canvas, follow these steps:

1. Obtain the pairing code:

\*You can get this code from your student or their teacher.

### 2. Create an account and pair with your student:

|                      | INTY SCHOOL DISTRICT |
|----------------------|----------------------|
| AD Username          |                      |
|                      |                      |
|                      |                      |
|                      |                      |
| Stay signed in       |                      |
| Trouble Logging In?  | Log In               |
|                      |                      |
| Daronte gat accounts | too Click Here!      |

\*Go to <u>canvas.ccsd.net</u> and click on:

"Parents get accounts too. Click Here!"

#### 3. Enter the information:

| arent Signup                                                                                                    | ×                                                   |
|----------------------------------------------------------------------------------------------------|-----------------------------------------------------|
| CCSD Employees<br>Parents that are CCSD employees are encoura<br>for your parent account.                                  | ged to use a personal email                         |
| 'our Name                                                                                                    |                                                     |
| our Email                                                                                                    |                                                     |
| assword                                                                                                    |                                                     |
| te-enter Password                                                                                                    |                                                     |
| tudent Pairing Code                                                                                                    | What is a pairing code?                             |
| ) You agree to the terms of use and acknowledge th<br>leave Parents can also use the new Canvos Parent mobile a<br>torres. | e privocy policy.<br>op, available on all mejor app |

- \* Your first and last name, your email, a password, and the pairing code from step 1.
- \* When you finish, agree to the terms & conditions and click on the blue box that says: Start Participating

## YOU'RE ALL SET! NOW, LET'S GET THE CANVAS APP!

#### Download <u>"Canvas Parent"</u> app:

This FREE app allows notifications and easy access to your student's school life.

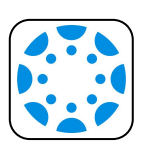

\*Download the app from the App Store or Google Play Store

\*Login using the username and password from Step 3.